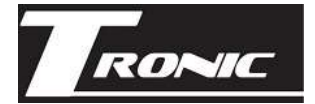

# **Two Factor Authentication**

Two factor authentication (2FA) enhances your account security by requiring both your password and a one-time access code to login.

The one-time access codes can be retrieved from an Authenticator app (recommended), via email. or via SMS.

When you login to your account at <u>https://voipportal.com.au/</u> you'll be prompted to enable two-factor authentication.

## **Enabling Two-Factor Authentication**

To begin the process, click the Enable Two-Factor Authentication button. Enabling two-factor authentication requires an authenticator app.

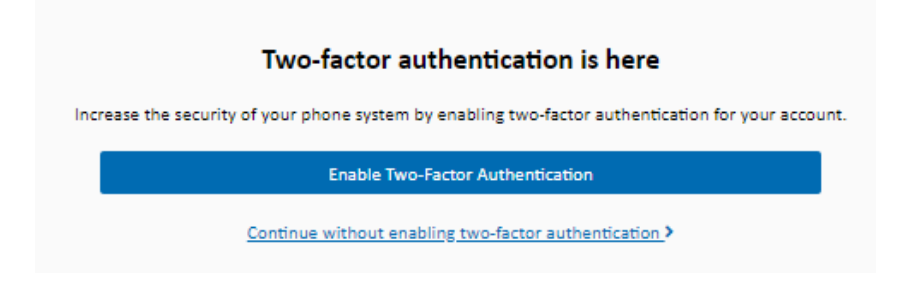

If you don't already have an authenticator app, some of the common freely available ones are listed below - click the platform to be taken to the app store. This guide uses Google Authenticator

- Google Authenticator <u>iOS Android</u>
- Microsoft Authenticator <u>iOS Android</u>
- Authy <u>iOS</u> <u>Android</u> <u>PC/Mac</u>

Launch your authenticator, then click the + / Add button to add a new 2FA code.

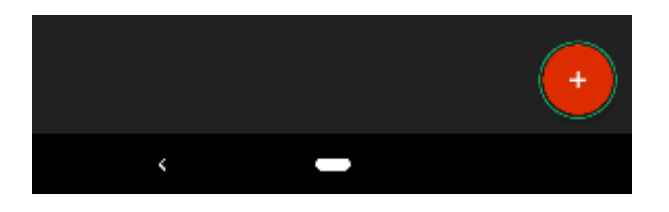

Choose Scan a Barcode when prompted - you can also enter it manually if required, by selecting 'Enter a provided key' and using the unique code under the QR code.

| 0 : | ican a barcode   |
|-----|------------------|
|     | inter a provided |

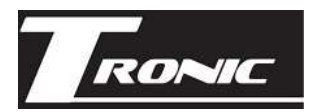

Point your phone's camera at the QR code to link your phone's authenticator.

| Two-factor Authenticator                                               |  |  |
|------------------------------------------------------------------------|--|--|
| Scan this QR code into your Two-Factor Authenticator application.      |  |  |
|                                                                        |  |  |
| Shared Secret:                                                         |  |  |
| Enter the 6-digit code from your two-factor authentication application |  |  |
| ☐ 123456                                                               |  |  |
| Authenticate & Enable                                                  |  |  |

Locate the entry for <u>https://voipportal.com.au/</u> in your authenticator's list, then enter the 6 digit code into two-factor setup screen and click **Authenticate & Enable** 

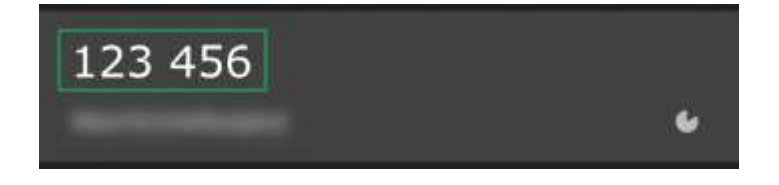

## **Skipping Two-Factor Authentication Enablement**

If you would prefer not to enable two-factor at this time, you can select either of the following options:

**Continue without enabling two-factor authentication** will dismiss the prompt for this login, but will display it for any future logins.

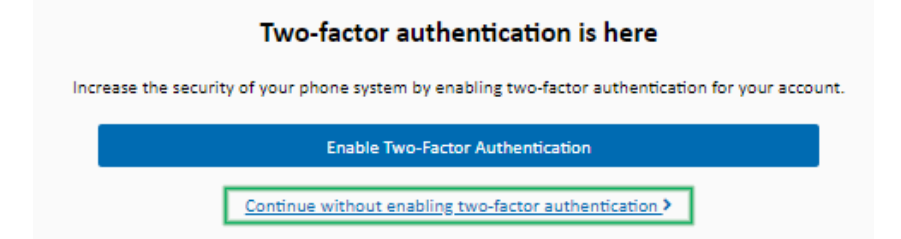

You can also select to not be reminded about enabling two-factor authentication by choosing either 24 hours, 30 days or 12 months.

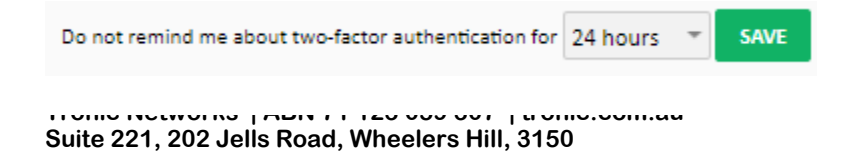

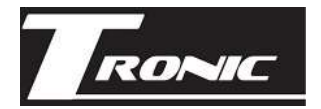

## Logging in With Two-Factor Authentication

Once two-factor is enabled, when you log in, you'll be required to provide a code. You can retrieve this code through the following methods

| Two-factor Authenticator                                  |  |  |
|-----------------------------------------------------------|--|--|
| Enter the access code provided by your authentication app |  |  |
| Ge Code: 1                                                |  |  |
| Authenticate                                              |  |  |
| Remember me for 30 days                                   |  |  |
| ☑ Login with Email Verification 2                         |  |  |
| Login with Mobile SMS Verification 3                      |  |  |
| Go back to login screen                                   |  |  |

#### 1. Authenticator

Open your authenticator app and locate the entry for your <u>https://voipportal.com.au/</u> username.

Enter the 6 digit code into the prompt and click Authenticate

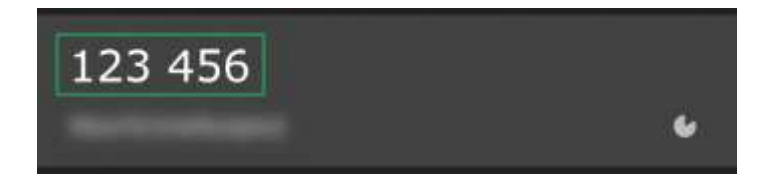

### 2. Email

At the two-factor prompt, click **Login with email verification**. The system will automatically send an email to the email address of main account user.

Enter the 6 digit code from the email into the prompt and click Authenticate

#### 3. SMS

At the two-factor prompt, click Login with SMS verification. The system will automatically send an SMS to the number we have on file.

Enter the 6 digit code from the SMS into the prompt and click Authenticate

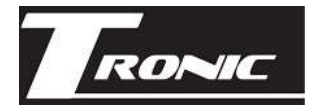

## **Disabling Two-Factor Authentication**

If, for any reason, you need to disable two-factor authentication, you can do so by logging in to <u>https://voipportal.com.au/</u>, clicking on your username at the top right, and selecting Account Authorisation

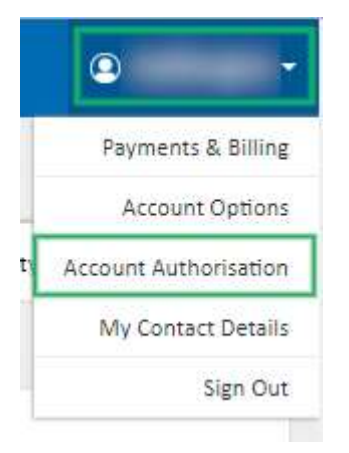

Clicking the **Disable Two-Factor Authentication** button will switch off two-factor. This action will generate an email and SMS alert to both the account holder and any authorised contacts on the account.

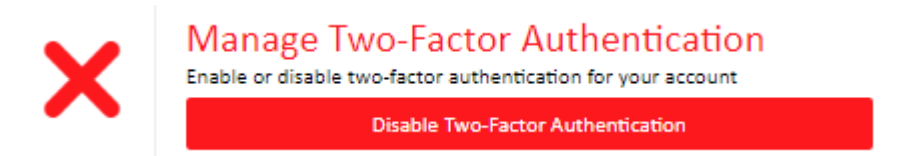